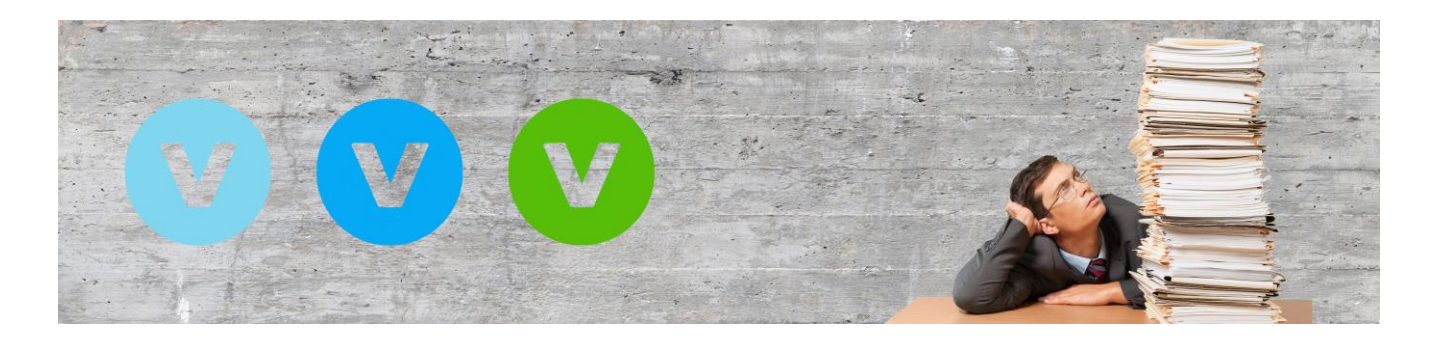

# So einfach funktioniert die Lizenzerhöhung in Ihrem ALF-VVW

Sie nutzen ALF-VVW in einer Lizenz (z. B. Privat-Version) und möchten diese Lizenz wechseln (z. B. auf die Family-Version)? Das funktioniert über eine Lizenzerhöhung. Hier sehen Sie die einzelnen Schritte im Detail:

1. Lizenzschlüssel für Lizenzerhöhung kaufen

Kaufen Sie zuerst den Lizenzschlüssel für die Lizenzerhöhung auf die gewünschte ALF-VVW-Version.

Öffnen Sie dafür die ALF-VVW-Homepage unter <u>https://vvw.alf-banco.de/</u> und dann den Shop. Klicken Sie in der zweiten Zeile auf den Link "Lizenzerhöhung". Sie finden die Lizenzerhöhung auch im Footer-Menü.

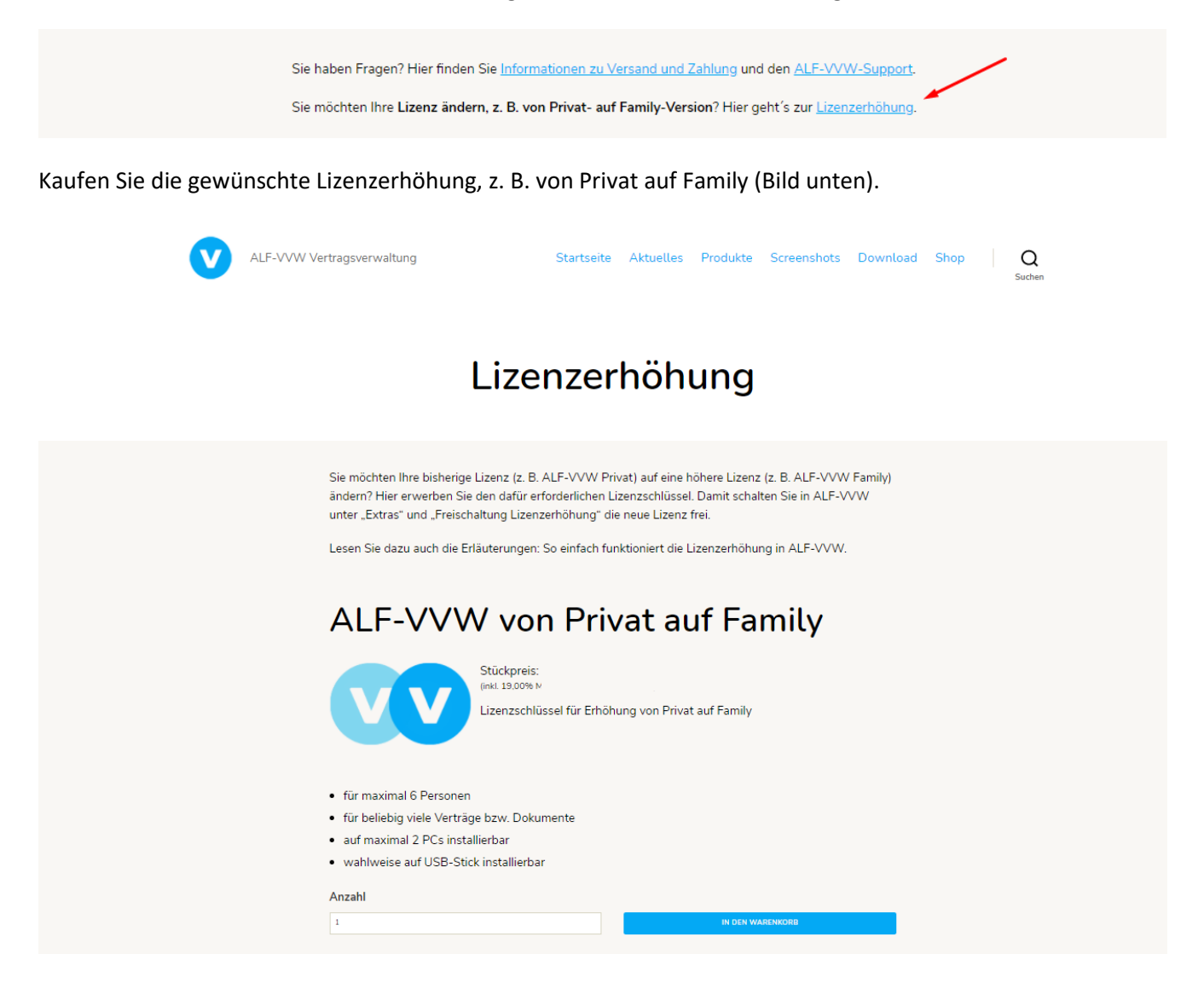

## 2. Freischaltung der Lizenzerhöhung

Nach dem Kauf einer Lizenzerhöhung im Shop erhalten Sie per E-Mail einen Lizenzschlüssel zur Freischaltung.

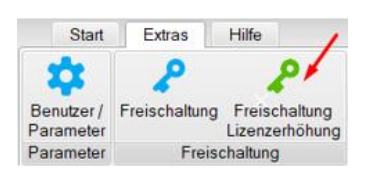

Öffnen Sie unter "Extras" den Menüpunkt "Freischaltung Lizenzerhöhung".

Klicken Sie im Willkommensfenster des Assistenten "Weiter".

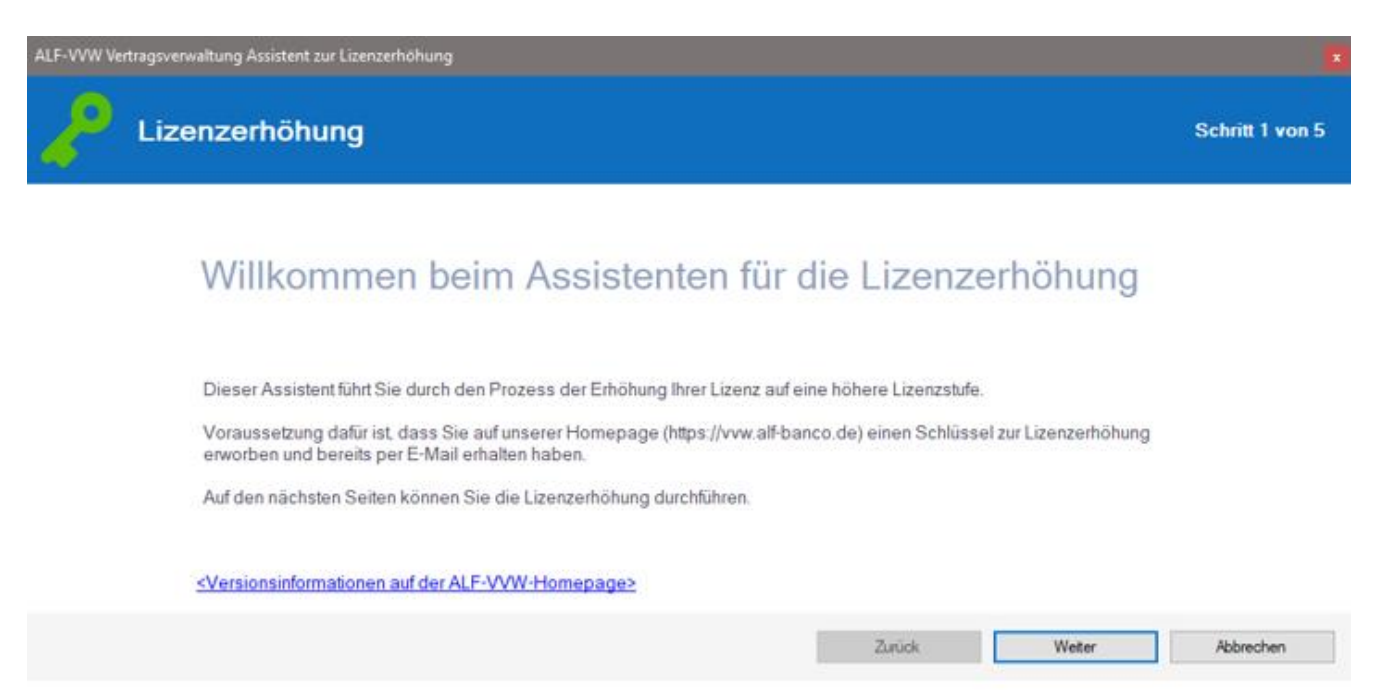

Im nächsten Fenster (Bild unten) sehen Sie Ihre bisherige Lizenz. Klicken Sie "Weiter".

| ALF-VVW Vertragsverwaltung Assistent zur Lizenzerh                           | ihung                                         |                 |
|------------------------------------------------------------------------------|-----------------------------------------------|-----------------|
| Lizenzerhöhung                                                               |                                               | Schritt 2 von 5 |
| Ihre bisherig                                                                | je Lizenz                                     |                 |
| Ihr Lizenzschlüssel:                                                         |                                               |                 |
| Version:<br>Freigeschaltet für:<br>Freigeschaltet am:<br>Gültig für Version: | Privat Version<br>24.08.2021 15:05:21<br>1.xx |                 |
|                                                                              |                                               |                 |

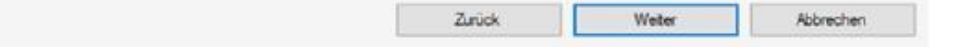

# Im dritten Fenster erfassen Sie Ihren Schlüssel für die Lizenzerhöhung. Klicken Sie "Weiter".

| ALF-VVW Vertragsverwaltung Assistent zur Lizenzerhöhung                 | ×               |
|-------------------------------------------------------------------------|-----------------|
| Lizenzerhöhung                                                          | Schritt 3 von 5 |
| Ihr per E-Mail erhaltener Schlüssel zur Lizenzerhöhung                  |                 |
| Bitte geben Sie den Schlüssel ein. #################################### | ] 🗖             |
|                                                                         |                 |
|                                                                         |                 |
|                                                                         | Marchan         |
| Zuruck Weiter                                                           | Abbrechen       |

## Der erfasste Lizenzschlüssel wird überprüft.

| ALF-VVW Vertragsverwaltung Assistent zur Lizenzerhöhung | 3                |
|---------------------------------------------------------|------------------|
| Lizenzerhöhung                                          | Schritt 4 von 5  |
| Der Lizenzschlüssel wird überprüft                      |                  |
| Lade neue Lizenz                                        |                  |
|                                                         |                  |
|                                                         |                  |
|                                                         |                  |
| Zurück                                                  | Weiter Abbrechen |

#### Das letzte Fenster informiert Sie über die erfolgreiche Lizenzerhöhung.

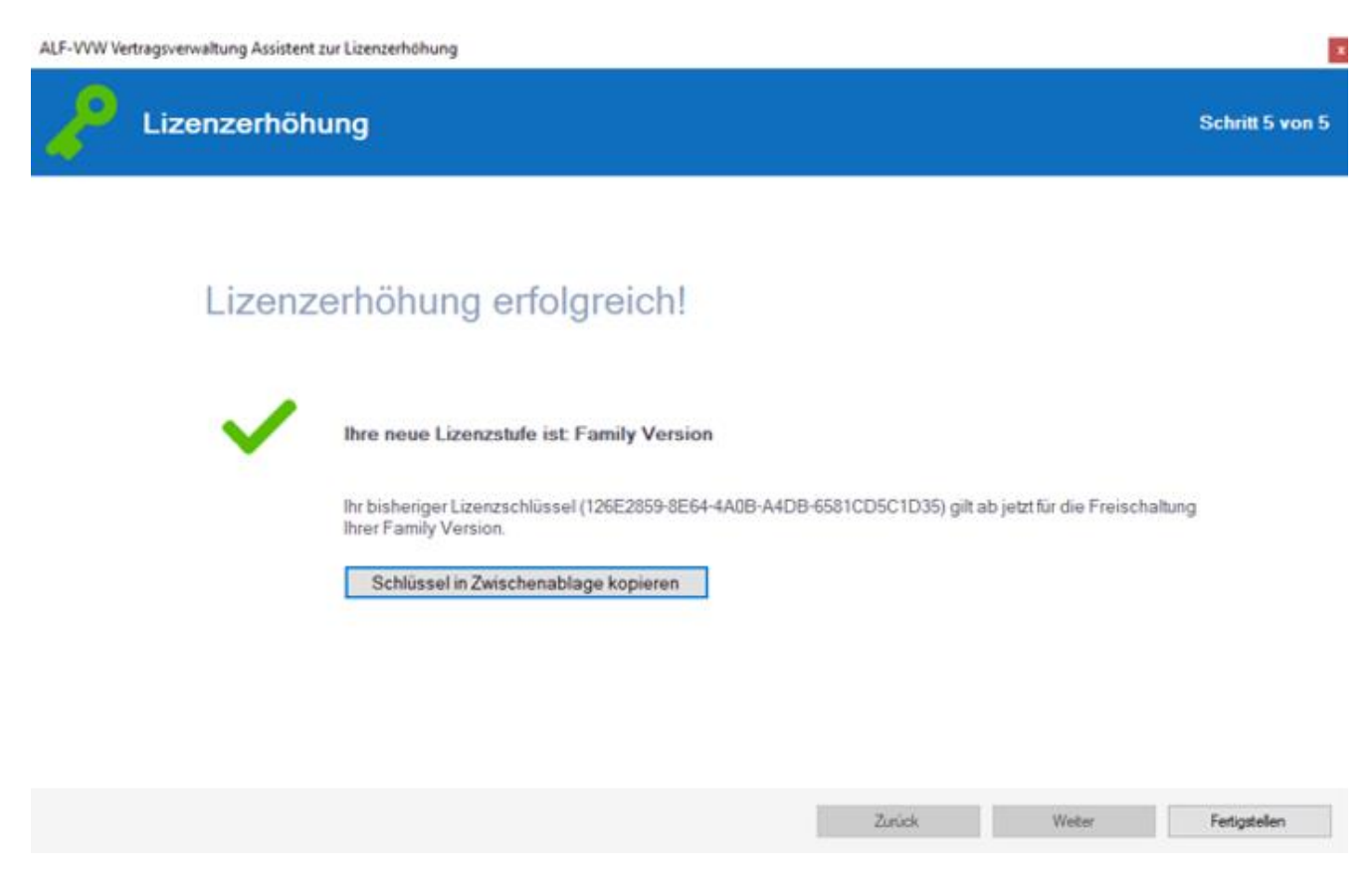

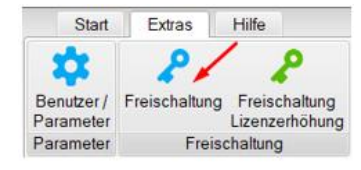

Nach der erfolgreichen Lizenzerhöhung sehen Sie im Menübereich "Extras" mit Klick auf den Menüpunkt "Freischaltung" jederzeit Ihre Versions- und Freischaltdaten inkl. des aktuellen Lizenzschlüssels (Bild unten).

|   |   | 4 |   |   |   | ۰. |
|---|---|---|---|---|---|----|
|   | - |   | _ | _ |   |    |
|   |   |   |   | - | L |    |
|   |   |   |   |   |   |    |
|   |   |   |   |   |   |    |
| _ |   |   |   |   |   |    |
|   |   |   |   |   | r |    |

Mit einem Klick auf dieses Icon kopieren Sie Ihre Freischaltdaten in die Zwischenablage.

| oftwarefreischaltung                                                                      |                                                                                                    |
|-------------------------------------------------------------------------------------------|----------------------------------------------------------------------------------------------------|
| Ihre Software wurde bereits erfolgreich freigeschaltet.<br>Ihre Freischaltdaten lauteten: |                                                                                                    |
| Version: Family Version                                                                   |                                                                                                    |
| nzschlüssel: A D<br>Freigeschaltet für: A @alfag.de                                       |                                                                                                    |
| Freigeschaltet am: 12.11.2020 11:13:22                                                    | 100                                                                                                    |
| Gültig für Version: 1.xx                                                                  | 0                                                                                                    |
| *****                                                                                     |                                                                                                    |
| Jetzt Freischalten                                                                        |                                                                                                    |
|                                                                                           | Ihre Software wurde bereits erfolgreich freigeschaltet.<br>Ihre Freischaltdaten lauteten:<br>Version: Family Version<br>nzschlüssel: A<br>Freigeschaltet für : A<br>Freigeschaltet für : A<br>Gültig für Version: 1.xx<br>################################### |

Wichtig: Ihr bisheriger Lizenzschlüssel gilt jetzt auch für Ihre neue Version. Bitte bewahren Sie diesen weiterhin auf. Der Schlüssel für die Lizenzerhöhung ist nur einmalig nutzbar.

Sie haben Fragen zur Lizenzerhöhung? Bitte schreiben Sie eine E-Mail an support@alfag.de